## WEB 合格発表確認マニュアル

※画面はPC版となっております。スマートフォンをご利用の方は、右上に表示される を押すと 下記説明図の左に表示される『メニュー』を見ることができます。

①本校 HP より出願サイトにアクセスし、画面左の『ログイン』をクリックし、ログインしてください。 ※ログイン済みの方は②へ進んでください。

| *            | <ul> <li>入試日程一覧 [惺山高等学校 通信制]</li> </ul> |          |                                        |  |  |  |
|--------------|-----------------------------------------|----------|----------------------------------------|--|--|--|
| 惺山高等学校 通信制   |                                         |          |                                        |  |  |  |
| ログイン         | 試験日                                     | 試験名      | 出願期間                                   |  |  |  |
| 新規登録         | 2024年2月11日(日)                           | 新入学【第1期】 | 2024年1月22日(月) 0時00分 ~ 2024年2月5日(月) 23時 |  |  |  |
| イベント一覧       |                                         |          | 59分                                    |  |  |  |
| 入試日程一覧       |                                         |          |                                        |  |  |  |
| メルマガ登録       |                                         |          |                                        |  |  |  |
| ご利用ガイド       |                                         |          |                                        |  |  |  |
| 利用規約         |                                         |          |                                        |  |  |  |
| 特定商取引法に基づく表記 |                                         |          |                                        |  |  |  |

②『入試出願状況』をクリックすると、出願登録した入試が表示されますのでクリックしてください。

|              | < 入試日程一覧 [惺山高等学校 通信制] |           |          |  |
|--------------|-----------------------|-----------|----------|--|
| イベント一覧       |                       |           |          |  |
| イベント申込状況     | 試験日                   | 試験名       | 検定料の支払状況 |  |
| 入試日程一覧       | 2024年2月11日(日)         | おつ 学【第1期】 | 古北海山     |  |
| 入試出願状況       | 2024年2月11日(日)         | 新人子【弗1朔】  | 文団道の     |  |
| 登録情報の変更      |                       |           | <b>_</b> |  |
| 受験生の追加       |                       |           |          |  |
| ご利用ガイド       | 最初にと                  |           |          |  |
| 利用規約         |                       |           |          |  |
| 特定商取引法に基づく表記 |                       |           |          |  |
| ログアウト 🕞      |                       |           |          |  |
|              |                       |           |          |  |

## ③『合否を確認する』をクリックし、合否を確認してください。

| *            | < 入試出願状 | :況 - 出願内容詳細                               |                        |
|--------------|---------|-------------------------------------------|------------------------|
|              | 入試日程    |                                           |                        |
| イベント一覧       |         |                                           |                        |
| イベント申込状況     | 学校名     | 惺山高等学校                                    |                        |
| 入試日程一覧       | 試験名     | 新入学【第1期】                                  |                        |
| 入試出願状況       | 試験日     | 2024年2月11日(日)                             | <b>(</b> クリック <b>)</b> |
| 登録情報の変更      | 募集要項    | 詳細は [ <u>こちら]</u> から                      |                        |
| 受験生切り替え      |         |                                           |                        |
| 受験生の追加       | 合格発表    | 2024年1月22日(月) 0時00分 ~ 2024年2月5日(月) 23時59分 | 合否を確認する                |
| ご利用ガイド       |         |                                           |                        |
| 利用規約         | 申込内容    |                                           |                        |
| 特定商取引法に基づく表記 |         |                                           |                        |